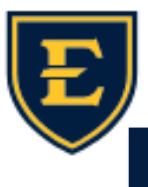

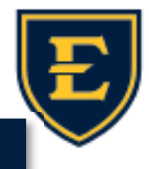

## Selecting Appropriate Problems Using the Clinical Qualifier

Hello ETSU Health family! With over 70,000 ICD-10 codes and over 90,000 problem descriptions in Touchworks, it can be hard narrowing down the most appropriate diagnosis codes. We are always looking at ways to make searching easier and one way is by using the Clinical Qualifier. The Qualifier also helps with choosing the most specific HCC code.

Р

Oclear All

Gout Site

Gout Etiology

Sequela Chronicity

Laterality

Right Left Unspecified Laterality Presence Of Tophus

1. To add a new problem for the patient, click

2.Enter the search criteria for the problem

symbol next to the problem, this 3. If you see the indicates that the Clinical Qualifier is available.

4. The Clinical Qualifier will open up and you will select the values appropriate for the problem. For example, if the problem you expanded was Gout, you can select the site, etiology, encounter type, chronicity, laterality, and presence of tophus. As you make your selections, the ICD-10 descriptions narrow down to the most appropriate option.

5. When the Clinical Qualifier narrows down

completely, you can simply select the prob-

lem and it will add it to the patient's active

problem list.

P CHARGE CC y) F (Male-to-Female/Transgender Female) >< 67 **History Builder** Orders Allergies PSH Fam Hx Social Hx Active PMH My Fa gout OQ. Y V ÷ All n of pregnancy ÷ Gout gram of left breast Gout, arthritis 6 ding with IUD 0 Select Clinical Qualifier Clear All Gout Site Ankle Elbow Foot Hand Hip Knee Name Shoulder Toe Vertebrae Wrist A All Multiple Sites Unspecified Site . M10.9 Lead-induced gout of vertebra, unspecified chronicity, initial = T56.0X1A Drug-Induced Due To Renal Impairment Idiopathic gout of wrist, unspecified chronicity, unspecified Idiopathic Lead-Induced M10.039 Other Secondary Cause Unspecified Cause laterality Encounter Type Gout of right elbow due to renal impa M10.321 Initial Encounter Subsequent Encounter chronicity Sequela Idiopathic gout of right wrist, unspecified chronicity M10.031 Chronicity Gout of right knee due to drug, unspecified ch M10.261 Acute Chronic Unspecified Gout of right knee due to renal impairment, unspecified = M10.361 Laterality chronicity Right Left Unspecified Laterality Other secondary gout of w Presence Of Tophus Other secondary gout of elbow M10.429 Without Tophus With Tophus Lead-induced gout of right hip, unspecified chroni = T56.0X1D subsequent encount Select Clinical Qualifier Gout Ankle × Drug-Induced × Chronic × Right × Without Tophus × Ankle Elbow Foot Hand Hip Knee Na Shoulder Toe Vertebrae Wrist ⊿ All Multiple Sites Unspecified Site Drug-induced chronic gout of right ankle without tophus M1A.2710 Drug-Induced Due To Renal Impairment Idiopathic Lead-Induced Other Secondary Cause Unsp Encounter Type Initial Encounter Subsequent Encou Acute Chronic Unspecified

5/31/23